## Guide on common errors when getting your pass issued

| Part I (A) Declaration by foreign employee         Make sure that your employee deletes one of the options in point (b) accordingly.         WPNO       : 03/12/2021                                                                                                    |  |  |  |  |  |  |
|----------------------------------------------------------------------------------------------------|--|--|--|--|--|--|
| Make sure that your employee deletes one of the options in point (b) accordingly.         WPNO       : 03/12/2021                                                                                                    |  |  |  |  |  |  |
| WPNO : DOA : 03/12/2021                                                                                                    |  |  |  |  |  |  |
| WPNO : DOA : 03/12/2021                                                                                                    |  |  |  |  |  |  |
| BART I (A) DECLARATION BY EXPERICIN ENDLOYEE                                                                                                    |  |  |  |  |  |  |
| <ul> <li>PARTI (A) DECLARATION BY FOREIGN EMPLOYEE</li> <li>I declare that -         <ul> <li>(a) I have read and understood the applicable conditions of work permit, as specified in the Employment of Foreign Manpower (Work Passes) Regulations c.91A, available at www.mom.gov.sg.</li> <li>(b) have / have never been convicted in any country/region or state of an criminal offence (if applicable, please provide details)</li> <li>*Delete accordingly</li> <li>(c) For the purpose of assessing this application, I consent for the Government of Singapore and its statutory authorities to obtain from and verify information with any person, organisation or any other source, and to disclose such information to its authorised agents. For the purpose of my employment, I also consent for the Government of Singapore and its statutory authorities to display my employment information on the MOM's work pass systems, and to disclose such information to any relevant person or organisation.</li> </ul> </li> </ul>                                                                                                    |  |  |  |  |  |  |
| Part II Particulars of company or employer                                                                                                    |  |  |  |  |  |  |
| Vake sure that one of the options in point (h) is deleted accordingly.                                                                                                    |  |  |  |  |  |  |
|                                                                                                    |  |  |  |  |  |  |
| (f) For the purpose of setting up the foreign employee's bank account as part of this work permit application, I consent to the<br>Ministry of Manpower sending the employer's particulars and contact information to POSB.                                                                                                    |  |  |  |  |  |  |
| (g) The employer consents to the Ministry of Manpower displaying work pass details when the foreign employee's work pass<br>card is scanned using the Ministry of Manpower's work pass mobile application.                                                                                                    |  |  |  |  |  |  |
| <ul> <li>(b) The employed has / has not used the services of an Employment Agency based in Singapore for the recruitment and / or application of a work permit or this foreign employee.</li> <li>*Delete accordingly employment agency completes PART III).</li> </ul>                                                                                                    |  |  |  |  |  |  |
| (i) The information as set out in <b>PART II</b> and any appeals the employer has made in relation to this application are, to the best<br>of my knowledge, true and correct; and that all documents submitted in support of this application and any appeals made in<br>relation to this application, are true copies of the authentic documents.                                                                                                    |  |  |  |  |  |  |
|                                                                                                    |  |  |  |  |  |  |
| Make sure the Name of Authorised Representative is filled in.                                                                                                    |  |  |  |  |  |  |
|                                                                                                    |  |  |  |  |  |  |
|                                                                                                    |  |  |  |  |  |  |
| Name of Authorised Representative:                                                                                                    |  |  |  |  |  |  |
| Designation:                                                                                                    |  |  |  |  |  |  |
| Signature:                                                                                                    |  |  |  |  |  |  |
| Date: Date: |  |  |  |  |  |  |

|                                                                                                    | Security bond form                                                                                                    |                                                                                                 |                                                                                                    |                                                                                                    |    |  |
|----------------------------------------------------------------------------------------------------|----------------------------------------------------------------------------------------------------|-------------------------------------------------------------------------------------------------|----------------------------------------------------------------------------------------------------|----------------------------------------------------------------------------------------------------|----|--|
| e sure you are using the latest form updated on 29 Apr 2022.                                                                                                    |                                                                                                    |                                                                                                 |                                                                                                    |                                                                                                    |    |  |
| Name, Designation & Signature                                                                                                    |                                                                                                    |                                                                                                 | Name & Address of Witness                                                                                                    | Signature                                                                                                    |    |  |
| for and on behalf of — Name of Company                                                                                                    | Seal**                                                                                                    | Date                                                                                            |                                                                                                    |                                                                                                    |    |  |
| * For sole proprietorships or partnerships, it has to be signed by the s<br>director wishes to appoint his employee to sign the form, he must pr<br>** Provision of a common seal by the company is optional pursuant t<br>document, and a witness is required as per section 41B(1)(c) of the                                                                                                    | ole proprietor or partner<br>ovide a written authorisa<br>to section 41A of the Com<br>Companies Act.                                                                    | . For private limited<br>tion to MOM.<br>apanies Act. Where                                     | l companies, it has to be signed by a director,<br>there is no company seal, then the director                                                                                             | , registered with ACRA. If the<br>of the company has to sign the                                                                   |    |  |
| [                                                                                                    | The information is upo                                                                                                    | dated on 29 Apr 20                                                                              | 22                                                                                                    |                                                                                                    |    |  |
| "Work Pass Conditions and Regulatory Conditions" means the cor<br>Regulations 2012.                                                                                                    | nditions and regulatory of                                                                                                    | onditions for all wo                                                                            | rk pass holders in the Employment of Foreig                                                                                                    | n Manpower (Work Passes)                                                                                                    |    |  |
|                                                                                                    |                                                                                                    |                                                                                                 |                                                                                                    |                                                                                                    |    |  |
| Name Designation & Signature                                                                                                    |                                                                                                    |                                                                                                 | Name & Address of Witness                                                                                                    | Simplure                                                                                                    |    |  |
| Name, Designation & Signature                                                                                                    |                                                                                                    |                                                                                                 | Name & Address of Witness                                                                                                    | Signature                                                                                                    |    |  |
| Name, Designation & Signature<br>for and on behalf of<br>Name of Company                                                                                                    | Seal**                                                                                                    | Date                                                                                            | Name & Address of Witness                                                                                                    | Signature                                                                                                    |    |  |
| Name, Designation & Signature<br>for and on behalf of<br>Name of Company<br>* For sole proprietorships or partnerships, it has to be signed by<br>director wishes to appoint his employee to sign the form, he mu<br>** Provision of a common seal by the company is optional pursu<br>document, and a witness is required as per section 41B(1)(c) of                                                                                      | - Seal**<br>the sole proprietor or p<br>ist provide a written aut<br>iant to section 41A of th<br>f the Companies Act.<br>The information                                | Date<br>Date<br>horisation to MON<br>e Companies Act.<br>is updated on 29                       | Imited companies, it has to be signed by a<br>Mere there is no company seal, then the<br>Apr 2022                                                                                          | Signature<br>director, registered with ACRA. If the<br>director of the company has to sign th                                      | ne |  |
| Name, Designation & Signature<br>for and on behalf of<br>Name of Company<br>* For sole proprietorships or partnerships, it has to be signed by<br>director wishes to appoint his employee to sign the form, he mu<br>** Provision of a common seal by the company is optional pursu<br>document, and a witness is required as per section 41B(1)(c) or<br>1 "Work Pass Conditions and Regulatory Conditions" means the<br>Regulations 2012. | - Seal**<br>the sole proprietor or p<br>st provide a written aut<br>isant to section 41A of th<br>f the Companies Act.<br>The information<br>e conditions and regular    | Date<br>Date<br>horisation to MON<br>e Companies Act.<br>is updated on 29<br>tory conditions fo | Imited companies, it has to be signed by a<br>Multimited companies, it has to be signed by a<br>Multimited company seal, then the<br>Apr 2022<br>r all work pass holders in the Employment | Signature<br>director, registered with ACRA. If the<br>director of the company has to sign th<br>of Foreign Manpower (Work Passes) | ne |  |
| Name, Designation & Signature<br>for and on behalf of<br>Name of Company<br>* For sole proprietorships or partnerships, it has to be signed by<br>director wishes to appoint his employee to sign the form, he mu<br>** Provision of a common seal by the company is optional pursu<br>document, and a witness is required as per section 41B(1)(c) of<br>1 "Work Pass Conditions and Regulatory Conditions" means th<br>Regulations 2012.  | - Seal**<br>the sole proprietor or pust<br>st provide a written aut<br>usant to section 41A of th<br>f the Companies Act.<br>The information<br>e conditions and regular | Date<br>Date<br>borisation to MON<br>e Companies Act.<br>is updated on 29<br>tory conditions fo | Imited companies, it has to be signed by a<br>A.<br>Where there is no company seal, then the<br>Apr 2022<br>r all work pass holders in the Employment                                      | Signature<br>director, registered with ACRA. If the<br>director of the company has to sign th<br>of Foreign Manpower (Work Passes) | ne |  |

| Medical examination form                                                  |                |                      |            |  |  |  |  |  |
|---------------------------------------------------------------------------|----------------|----------------------|------------|--|--|--|--|--|
| Part I Personal Particulars of Foreign Wo                                 | orker          |                      |            |  |  |  |  |  |
| Make sure the Occupation is filled in.                                    |                |                      |            |  |  |  |  |  |
| Part I Personal Particulars of Foreign Worker                             |                |                      |            |  |  |  |  |  |
| Name:                                                                     | Passport No    | Sex: *Male / Female  | Height: cm |  |  |  |  |  |
| Occupation:                                                               | Date of Birth: | Citizenship:         | Weight: kg |  |  |  |  |  |
| Make sure the medical doctor deletes either 'Fit' or 'Unfit' accordingly. |                |                      |            |  |  |  |  |  |
| Part IV Certification from the Doctor                                     |                |                      |            |  |  |  |  |  |
| person is *Fit / Unfit or employment in the above-stated occupation.      |                |                      |            |  |  |  |  |  |
| Name of Doctor:<br>(in BLOCK Letter)                                      |                | Signature of Doctor: |            |  |  |  |  |  |
| Clinic Address:                                                           |                | Date:                |            |  |  |  |  |  |
|                                                                           |                | Telephone Number:    |            |  |  |  |  |  |
| *Delete where inapplicable                                                |                |                      |            |  |  |  |  |  |
|                                                                           |                |                      |            |  |  |  |  |  |

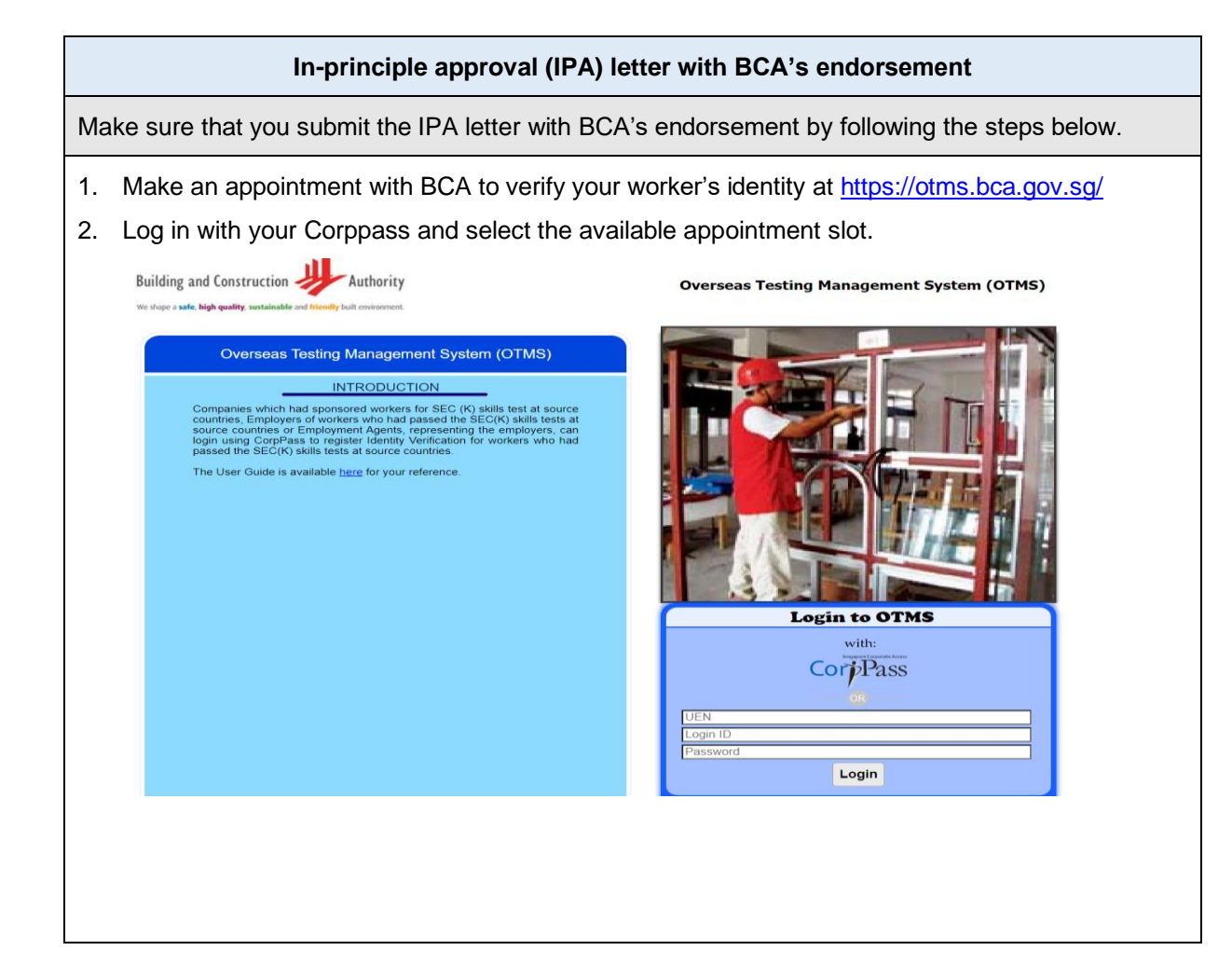

| <ol> <li>Once your worker's identity has b<br/>endorsement from BCA.</li> </ol>                                                                                   | een verified, upload a copy of the IPA letter with the                                                                                                    |
|----------------------------------------------------------------------------------------------------|----------------------------------------------------------------------------------------------------|
| OINGJIAN INTERNATIONAL (SOUTH<br>47 KALLANG PUDDING ROAD<br>#12-01 THE CRESCENT @ KALLANG<br>SINGAPORE 349318                                                     | Verified<br>2 9 MAR 2022                                                                                                    |
| 20 Oct 2021                                                                                                    | 1 Ide//A                                                                                                    |
| Your application is                                                                                                    | approved                                                                                                    |
| <b>Note</b> : From 13 Mar 2023, you ma from the BCA kiosk machine.                                                                                                | y also upload a copy of the BCA endorsement letter printed                                                                                                    |
| Dese Six                                                                                                    |                                                                                                    |
| Fodersement of the lo Delevies's tensored                                                                                                    |                                                                                                    |
| Encorrement of the In-Principle Approval<br>This is to verify that the following worker has passed the Si<br>Construction Authority.                              | kills Evaluation Certificate (Knowledge) skills test conducted by the Building and                                                                                                    |
| Name                                                                                                    |                                                                                                    |
| IC/Passport No.                                                                                                    |                                                                                                    |
| Date of Birth                                                                                                    |                                                                                                    |
| Trade                                                                                                    | Enhanced Alaminiam Formwork                                                                                                    |
| Test Date                                                                                                    | 05 Sep 2022                                                                                                    |
| Test Result                                                                                                    | P                                                                                                    |
| Verification Status                                                                                                    | Verified                                                                                                    |
| Verification Date                                                                                                    | 14 Mar 2023                                                                                                    |
| Verification Time                                                                                                    | 10:11 am                                                                                                    |
| You may proceed to apply to the Ministry of Manpower v<br>letter.<br>If you have any queries, please enquire at https://www.bca                                   | ia WP Online for the issuance of your worker's work permit card with this endorsement                                                                                                    |
| Travel document pag                                                                                                    | e with ICA's 'Frequent Traveller' endorsement                                                                                                    |
| Submit your worker's Electronic Visit I<br>the steps below.<br>1. Go to ICA's e-Pass Enquiry P<br>2. Enter the DE number to retrie<br>Card (SGAC) that your worke | Pass (e-Pass) issued by ICA. You can retrieve this by following<br>Portal: <u>https://eservices.ica.gov.sg/sgarrivalcard/epassenquiry</u><br>eve the e-Pass. The DE number can be found on the SG Arrival<br>er is required to submit upon arrival in Singapore. |
| FAQ                                                                                                    |                                                                                                    |
|                                                                                                    | e-Pass Enquiry Portal                                                                                                    |
|                                                                                                    | Search > Particulars                                                                                                    |
| Search e-Pass Record Mandatory fields are indic                                                                                                    | ated by a red asteriak *                                                                                                    |
| The following infor                                                                                                    | mation is required to retrieve the e-Pass issued to you. Please fill in the fields.                                                                                                    |
| Disembarkation/Er                                                                                                    | mbarkation (DE) Number * 👩                                                                                                    |
| DE Number                                                                                                    |                                                                                                    |
| Unable to find your D                                                                                                    | E number? Retrieve with passport information Retrieve o. Pass                                                                                                    |
| If you encounter any r                                                                                                    | problems with this e-Service, please write to us via go.gov.sg/sto-enquiry with a screenshot of the error message (if available).                                                                                                    |
|                                                                                                    |                                                                                                    |

Updated on 28 August 2023